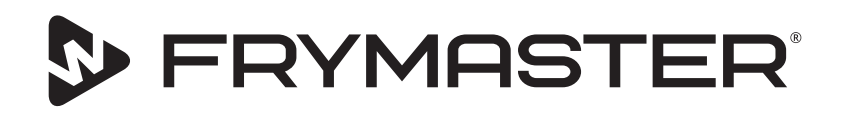

# Шкаф за съхранение на продукти със сензорен екран UHCTHD

# Оригинални инструкции Ръководство за монтаж, експлоатация и поддръжка

Това ръководство се актуализира с пускането на нова информация и модели. Посетете нашия уебсайт за най-новото ръководство.

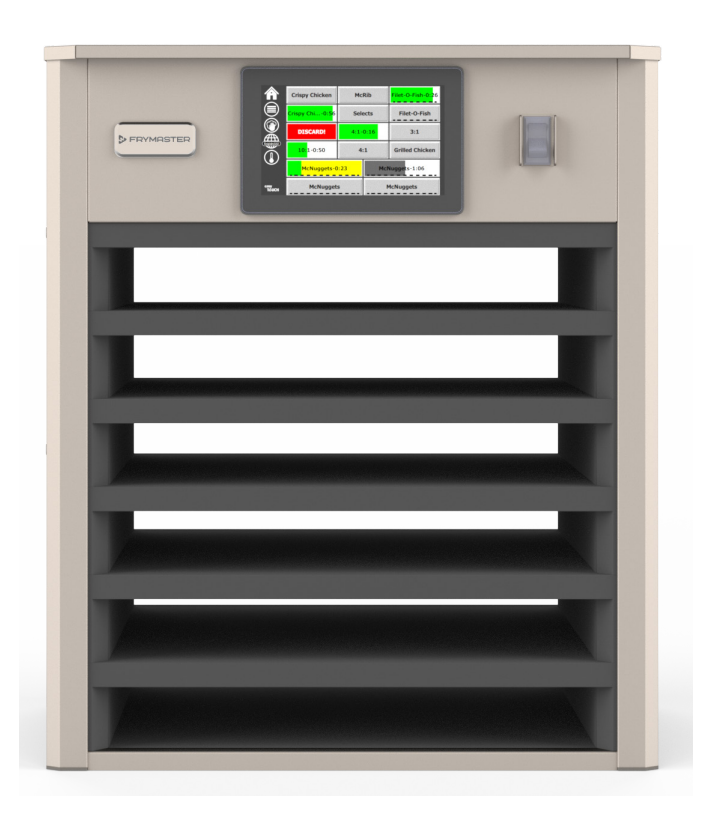

ВНИМАНИЕ ПРОЧЕТЕТЕ ИНСТРУКЦИИТЕ ПРЕДИ ДА ИЗПОЛЗВАТЕ ШКАФА.

Запазете тези инструкции за бъдеща справка.

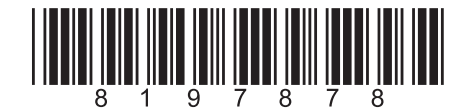

Номер на част: FRY\_IOM\_8197878 05/2020 г.

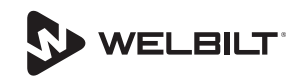

## Предупреждения във връзка с безопасността

#### **А**Предупреждение

Прочетете внимателно това ръководство, преди да експлоатирате, монтирате или извършвате поддръжка на оборудването. Неспазването на инструкциите в това ръководство може да причини повреда на собствеността, нараняване или смърт.

#### **А**Внимание

Бъдете внимателни при повдигане на UHCTHD. Уредът тежи 88,7 кг (195,6 паунда). За повдигане на шкафовете ще са необходими трима до четирима души, използващи стандартни методи за безопасно повдигане.

#### **А**Внимание

НЕ работете с UHCTHD, освен ако не е правилно монтиран и проверен.

#### 🗚 Предупреждение

Внимавайте при настройка, експлоатация или почистване на UHCTHD, за да избегнете контакт с нагрятите повърхности.

#### АВнимание

UHCTHD не е подходящ за употреба на открито. При работа с този уред той трябва да бъде поставен върху хоризонтална повърхност.

#### ЗАБЕЛЕЖКА

АКОПОВРЕМЕНА ПЕРИОДА НА ГАРАНЦИЯТА, ПОТРЕБИТЕЛЯТ ИЗПОЛЗВА ЧАСТ ОТ ТОВА ОБОРУДВАНЕ НА FRYMASTER FOOD SERVICE, КОЯТО Е РАЗЛИЧНА ОТ НЕМОДИФИЦИРАНА НОВА ИЛИ РЕЦИКЛИРАНА ЧАСТ, ЗАКУПЕНА ДИРЕКТНО ОТ FRYMASTER ИЛИ ОТ НЯКОЙ ОТ НЕГОВИТЕ ОТОРИЗИРАНИ ЦЕНТРОВЕ ЗА ТЕХНИЧЕСКО ОБСЛУЖВАНЕ И/ИЛИ АКО ИЗПОЛЗВАНАТА ЧАСТ Е МОДИФИЦИРАНА СПРЯМО КОНФИГУРАЦИЯ, НАСТОЯЩАТА ОРИГИНАЛНАТА Й ГАРАНЦИЯ ЩЕ БЪДЕ НЕВАЛИДНА. ОСВЕН ТОВА FRYMASTER И НЕГОВИТЕ ПАРТНЬОРИ НЕ НОСЯТ ОТГОВОРНОСТ ЗА КАКВИТО И ДА Е ИСКОВЕ, ВРЕДИ ИЛИ РАЗХОДИ, ПОНЕСЕНИ ОТ КЛИЕНТА, КОИТО ПРОИЗТИЧАТ ПРЯКО ИЛИ КОСВЕНО. ИЗЦЯЛО ИЛИ ЧАСТИЧНО ВСЛЕДСТВИЕ НА МОНТИРАНЕТО НА КАКВАТО И ДА Е МОДИФИЦИРАНА ЧАСТ И/ИЛИ ЧАСТ, ПОЛУЧЕНА ОТ НЕОТОРИЗИРАН ЦЕНТЪР ЗА ОБСЛУЖВАНЕ.

## **А**Внимание

НЕ поставяйте UHCTHD близо до източник на пара или излъчване на топлина от друг уред.

## **А**Внимание

НЕ работете с UHCTHD, освен ако всички панели за техническо обслужване и панели за достъп не са на мястото си и не са правилно защитени.

## \Lambda ОПАСНОСТ

Не инсталирайте и не използвайте оборудване, което е използвано неправилно, с което е злоупотребявано, пренебрегвано, повреждано или променяно/модифицирано спрямо оригиналните спецификации на производство.

## \Lambda ОПАСНОСТ

Дръжте захранващия кабел ДАЛЕЧ от ГОРЕЩИТЕ повърхности. НЕ потапяйте захранващия кабел или щепсела във вода. НЕ оставяйте захранващия кабел да виси от ръба на маса или плот.

#### **А**Предупреждение

Представителите на оторизирания сервиз за техническо обслужване са задължени да спазват стандартните процедури за безопасност, включително, но не само местни/национални разпоредби за изключване/ заключване/маркиране на процедури за всички комунални услуги, включително електричество, газ, вода и пара.

## **А**Предупреждение

НЕ съхранявайте и не използвайте бензин или други запалими пари или течности в близост до този или до който и да е друг уред. Никога не използвайте за почистване кърпи, напоени със запалимо масло или запалими почистващи разтвори.

#### **А**Предупреждение

Експлоатацията, инсталирането и обслужването на този продукт може да ви изложи на въздействието на химикали/ продукти, включително [Бисфенол A (BPA), стъклена вата или керамични влакна и кристален силициев диоксид], за който [които] е известно на щата Калифорния, че причиняват рак, вродени дефекти или други вреди на репродуктивната система. За повече информация отидете на www.P65Warnings.ca.gov.

#### **А**Предупреждение

Не използвайте електрически уреди или аксесоари, различни от доставените от производителя.

#### **А**Предупреждение

Внимавайте при взаимодействие с ръбовете на металните повърхности на цялото оборудване.

#### **А**Предупреждение

Този уред не е предназначен за употреба от деца на възраст под 16-годишна възраст или от лица с намалени физически, сензорни или умствени способности или липса на опит и знания, освен ако не им е предоставен надзор във връзка с използването на уреда от лице, отговорно за тяхната безопасност. Не позволявайте на деца да играят с този уред.

#### **А**Предупреждение

НЕ използвайте този продукт в близост до вода – например в близост до кухненска мивка, в мокро мазе, близо до плувен басейн или подобни места.

#### **А**Предупреждение

НЕ се опитвайте да поправяте или заменяте който и да е компонент на UHCTHD, освен ако не бъде изключено цялото захранване на уреда.

#### ЗАБЕЛЕЖКА

Този уред е предназначен само за професионална употреба и трябва да се използва само от квалифициран персонал. Инсталирането, поддръжката и ремонта трябва да се извършва от оторизиран сервиз на Frymaster (FAS) или от друг квалифициран специалист. Инсталирането, поддръжката или ремонта от неквалифициран персонал може да анулира гаранцията на производителя.

#### ЗАБЕЛЕЖКА

Този уред е предназначен за използване за търговски приложения, например в кухни на ресторанти, столови помещения, болници и търговски предприятия като пекарни, месарници и др., но не и за непрекъснато масово производство на храни.

#### **А**Предупреждение

НЕ използвайте водни струи или почистващо устройство, работещо с пара, за почистване на това оборудване и не го инсталирайте на място, където може да се използва водна струя.

#### ЗАБЕЛЕЖКА

Този уред поддържа храната само топла и не готви / пече храна.

#### ЗАБЕЛЕЖКА

Максималната работна температура на този уред е 121 °С.

Правилната инсталация, грижа и поддръжка са от съществено значение за максималната производителност и безпроблемната работа на вашето оборудване. Посетете нашия уебсайт <u>www.frymaster.com</u> за актуализации на ръководства, преводи или информация за контакт с агенти по техническото обслужване във вашия район.

Произведено от:

Frymaster, LLC 8700 Line Avenue, Shreveport, LA 71106-6800 USA

## Секция 1 Обща информация

|              | Номера на модела                                                  | 1-1   |
|--------------|-------------------------------------------------------------------|-------|
|              | Информация за серийния номер                                      | 1-1   |
|              | Обслужваш персонал                                                | 1-1   |
|              | Запъпжителни сортификати                                          | 1_1   |
|              | Задолжителни сертификати                                          | 1_1_1 |
|              | информация за гаранция га                                         | 1 - 1 |
| Раздел 2     |                                                                   |       |
| Монтаж       |                                                                   |       |
|              | Мостоположонио                                                    | 2_1   |
|              | Местоположение                                                    | 2-1   |
|              | Тегло на оборудването                                             | 2-2   |
|              | Изисквания за хлабините                                           | 2-2   |
|              | Размери                                                           | 2-2   |
|              | Техническо обслужване на електрическите части                     | 2-2   |
|              | Напрежение                                                        | 2-2   |
|              | Графики на номинални напрежения, цикли, фази, мощност, амперажи и |       |
|              | захранващи кабели                                                 | 2-2   |
|              | Инсталиране на закачалка за кабели                                | 2-3   |
|              | Инсталирайте скобата на решетката                                 | 2-3   |
| Разлеп 3     |                                                                   |       |
| Експлоатация |                                                                   |       |

| Превключвател на захранването   |  |
|---------------------------------|--|
| Потребителски интерфейс         |  |
| Парола                          |  |
| Икони на екрана Press & Go      |  |
| Екрани Press & Go               |  |
| Спецификации на тавата          |  |
| Промяна на части на деня        |  |
| Промяна на езика                |  |
| Екран на режим ЕСО              |  |
| Изключване на слотове           |  |
| Температурен екран              |  |
| Екрани на менюто                |  |
| Настройка на екрани             |  |
| Екран за предпочитания          |  |
| Екран за дата и час             |  |
| Екран за избор на език          |  |
| Екрани за диагностика на зоните |  |
| Тестове за звук и екран         |  |
| Екран на регистъра на грешките  |  |
| Екран за настройки на паролата  |  |
| Екран за системна информация    |  |
| Екран на помощни програми       |  |

## Раздел 4 Превантивна поддръжка

| Процедури за почистване и превантивна поддръжка4-1 | 1 |
|----------------------------------------------------|---|
| Процедури за почистване и превантивна поддръжка4-1 | 1 |

|                    | Общи положения4-1                                         |
|--------------------|-----------------------------------------------------------|
|                    | На всеки четири (4) часа – почистване на тавите/стелажите |
|                    | Натиснете отметката, за да продължите4-1                  |
| Раздел 5           |                                                           |
| Отстраняване на не | изправности                                               |
|                    | Диаграма за отстраняване на неизправности5-1              |
| Приложение А       |                                                           |
| •                  | Менюта и конфигурации за импортиране/експортиранеа-1      |

### Номера на модела

| Модели  | Описание  |
|---------|-----------|
| UHCTHD6 | С 6 слота |
| UHCTHD3 | С 3 слота |

## Информация за серийния номер

Серийният номер и номерът на модела на шкафа за съхранение на продукти UHCTHD са разположени на табелката с данни.

Винаги трябва да разполагате със серийния номер на вашето устройство, когато се обаждате за части или техническо обслужване.

## Обслужващ персонал

Цялото техническо обслужване на оборудването на Frymaster трябва да се извършва от квалифициран, сертифициран, лицензиран и/или оторизиран или обслужващ персонал.

Квалифицираният обслужващ персонал са тези лица, които са запознати с оборудването на Frymaster и които са упълномощени от Frymaster да извършват техническо обслужване на оборудването. Всички оторизирани служители по техническото обслужване трябва да бъдат оборудвани с пълен набор ръководства за техническо обслужване и части и да съхраняват на склад минималното количество части за оборудването на Frymaster. На уебсайта на Frymaster на http://www.frymaster.com се намира списък на оторизираните сервизи на фабриките на Frymaster (FAS). Аконеизползватеквалифициранобслужващперсонал, ще анулиратегаранциятана Frymasterзавашетооборудване.

## Задължителни сертификати

Моделите са сертифицирани от:

- , UL, LLC (санитарни уреди)
- دالی UL, LLC (САЩ и Канада)
- ( CE (Europe)

## Информация за гаранцията

Посетете fm-hal.frymaster.com/gsys.lib/cgi.lib/swr290. pgm, за да регистрирате вашия продукт за гаранция

#### 1.1 Информация за гаранцията

A. Frymaster L.L.C. дава следните ограничени гаранции на първоначалния купувач само за това оборудване и резервни части:

#### 1.1.1 Гаранционни разпоредби – Универсален шкаф за съхранение на продукти

- Frymaster L.L.C. гарантира всички компоненти A. срещу дефекти в материала и изработката за период от три години.
- Β. Всички части, с изключение на предпазителите, сагаранция за три години след инсталирането дата на кабинета
- С Ако някакви части, с изключение на предпазители, станат дефектнипрез първите три години след монтажа дата, Frymaster също ще плаща директно разходи за труд за замяна на частта.

#### 1.1.2 Връщане на части

A. Всички дефектни гаранционни части трябва да бъдат върнати на оторизирана агенция за техническо обслужване на Frymaster в рамките на 60 дни за тяхното признаване. След 60 дни няма да бъде разрешено признаване.

#### 1.2.3 Изключения от гаранцията

Тази гаранция не обхваща оборудване, което е повредено поради погрешна употреба, злоупотреба, промяна или злополука като:

- Неправилен или неоторизиран ремонт;
- Неспазване на правилните инструкции за • инсталиране и/или процедурите за планирана поддръжка, както е предписано във вашите MRC карти;
- Неправилна поддръжка;
- Повреда в пратката;
- Ненормална употреба;
- Отстраняване, промяна или заличаване на табелата с маркировка;

Тази гаранция също така не покрива:

Последващи щети (разходите за поправка или подмяна на друго имущество, което е повредено), загуба на време, печалба, използване или всякакви други случайни щети от всякакъв вид.

Няма косвени гаранции или продаваемост или годност за каквато и да е конкретна употреба.

ИНФОРМАЦИЯ ЗА ПОРЪЧКА НА ЧАСТИ И ТЕХНИЧЕСКО ОБСЛУЖВАНЕ

Поръчките за части могат да бъдат направени директно при вашия местен оторизиран сервиз на фабриката (FAS)/дистрибутор.

Вашият най-близък FAS на Frymaster е достъпен на www.frymaster.com или можете да се свържете с отдела за обслужване на Frymaster на тел. 1-800-551-8633 или 1-318-865-1711. Изпратете имейл на fryservice@welbilt.com.

Моля, обърнете внимание, че поръчките за телени/ пластмасови тави, комплекти за подреждане, колички и колелца трябва да се правят при местния доставчик на кухненско оборудване (KES). Frymaster не доставя тези аксесоари.

За да ускорите поръчката си, е необходима следната информация:

Модел №\_\_\_\_\_

Сериен №\_\_\_\_

Напрежение\_\_\_

Номер на част на елемент

Необходимо количество

Услугата може да бъде получена, като се свържете с местния оторизиран сервиз/дистрибутор на Frymaster. Информация за услугата може да бъде получена, като се обадите на отдела за обслужване на Frymaster. Следната информация ще ви бъде необходима, за да ви помогне бързо и ефективно:

| Модел №_ |  |  |  |
|----------|--|--|--|
|          |  |  |  |

Сериен №\_\_\_\_\_

Естество на проблема\_\_\_\_\_

Също така всяка друга информация, която може да бъде полезна за решаване на вашия проблем относно техническото обслужване.

#### ЗАПАЗЕТЕ И СЪХРАНЯВАЙТЕ ТОВА РЪКОВОДСТВО НА БЕЗОПАСНО МЯСТО ЗА БЪДЕЩА УПОТРЕБА.

# Раздел 2 Монтаж

## \Lambda ОПАСНОСТ

Монтажът трябва да отговаря на всички приложими кодове за пожарна безопасност и здраве във вашата юрисдикция.

## \Lambda ОПАСНОСТ

Използвайте подходящо оборудване за безопасност по време на монтажа и обслужването.

## **А**Предупреждение

Само обучен и упълномощен персонал по техническото обслужване или ръководител на магазин трябва да имат достъп до екраните за техническо обслужване. Ако промените в тези настройки бъдат направени неправилно, те ще причинят неизправност на устройството.

## **А**Внимание

Бъдете внимателни при повдигане на UHCTHD. Уредът тежи 88,7 кг (195,6 паунда). За повдигане на шкафовете ще са необходими трима до четирима души, използващи стандартни методи за безопасно повдигане.

## МОНТАЖ

Скобите се предоставят от KES.

Необходими инструменти:

7/16 краен гаечен ключ или гнездо и тресчотка.

Използвайте съществуващите болтове.

Скобата се плъзга под всяка страна на шкафа и се закрепва към долната страна с болтовете 1/4x20 1", използвани в съществуващия шкаф.

Скобите са показани по-долу прикрепени към шкафа и опиращи се на масата за подготовка.

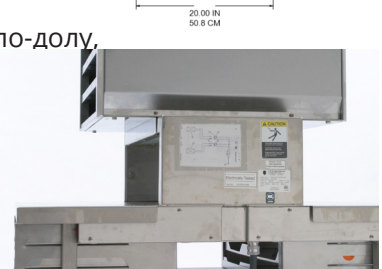

1/4-20 BOLT HOLE-(4 PLACES)

20.50 IN 52.7 CM

### Местоположение

#### **А**Предупреждение

Това оборудване трябва да бъде разположено така, че щепселът да е достъпен, освен ако не са предвидени други средства за изключване от захранването (напр. прекъсвач или превключвател).

#### **А**Предупреждение

Трябва да се осигурят подходящи средства за ограничаване на движението на този уред без зависимост от или предаване на напрежение на електрическия кабел.

#### **А**Предупреждение

За да се избегне нестабилност, областта на монтажа трябва да може да поддържа комбинираното тегло на оборудването и продукта. Освен това оборудването трябва да е нивелирано от двете страни, както и от предната и задната страна.

#### **А**Предупреждение

Това оборудване е предназначено само за вътрешна употреба. Не инсталирайте и не използвайте това оборудване на открито.

Местоположението, избрано за оборудването, трябва да отговаря на следните критерии. Ако някой от тези критерии не е изпълнен, изберете друго местоположение.

- Шкафовете за съхранение на продукти са предназначени само за вътрешна употреба.
- Местоположението ТРЯБВА да бъде нивелирано, стабилно и способно да поддържа теглото на оборудването.
- Местоположението ТРЯБВА да бъде без горими материали.
- Оборудването ТРЯБВА да бъде нивелирано както от предната, така и от задната страна.
- Поставете оборудването така, че да не се накланя или да се плъзга.
- Препоръчителната температура на въздуха е 5° - 30°C (41° - 86°F).
- Закрепете към масата с помощта на монтажни скоби.

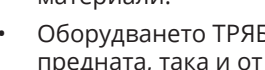

## Тегло на оборудването

| Модел   | Тегло                  |
|---------|------------------------|
| UHCTHD6 | 88,7 кг (195,6 паунда) |
| UHCTHD3 | 54 кг (120 паунда)     |

## Изисквания за хлабините

## **А** ОПАСНОСТ

Минималните изисквания за хлабините са еднакви, както за незапалимите, така и за запалимите местоположения. Подовата настилка под уреда трябва да бъде направена от незапалим материал.

## \Lambda ОПАСНОСТ

Риск от пожар/удар. Всички минимални хлабини трябва да се поддържат. Не препятствайте изходите или отворите.

**Страни/Задна част** 25 мм (1,0")

## Размери

| Модел   | Широчина | Дълбочина | Височина |
|---------|----------|-----------|----------|
| UHCTHD6 | 56,3 cm  | 65.4 cm   | 56,3 cm  |
|         | (22,2")  | (25.8")   | (22,2")  |
| UHCTHD3 | 56,3 cm  | 65.4 cm   | 42,2 cm  |
|         | (22,2")  | (25.8")   | (16,6")  |

# Техническо обслужване на електрическите части

## \Lambda ОПАСНОСТ

Преди експлоатация проверете всички свързващи проводници, включително фабричните клеми. Връзките могат да се разхлабят по време на доставката и монтажа.

## 🛦 опасност

За захранващите връзки трябва да се използва меден проводник, подходящ за най-малко 75°С (167°F).

## **А**Предупреждение

Всички устройства трябва да бъдат свързани към заземена система за захранване.

## **А**Предупреждение

Този уред трябва да бъде заземен и всички полеви проводници трябва да отговарят на всички приложими местни и национални кодове. За правилното напрежение направете справка с табелата с данни. Крайният потребител е задължен да предостави средства за прекъсване, за да удовлетвори компетентния орган.

#### **А**Предупреждение

Всички електроуправляеми уреди трябва да бъдат електрически заземени в съответствие с местните кодове или при липса на местни кодове – с национален електрически код ANSI/NFPA № 70-1990.

## **А**Предупреждение

Този уред е оборудван с щепсел от заземителен тип с три щифта за защита срещу опасността от електрически удар и трябва да бъде включен в правилно заземено гнездо за приемане на щепсел с три щифта. НЕ отрязвайте и не отстранявайте заземителния щифт от този щепсел.

#### НАПРЕЖЕНИЕ

Всички дейности по електрическите части, включително маршрутизацията и заземяването на кабелите, трябва да отговарят на местните, държавните и националните електрически кодове. Трябва да се спазват следните предпазни мерки:

- Оборудването трябва да бъде заземено.
- За всяко устройство трябва да има отделен предпазител/прекъсвач.
- Квалифициран електротехник трябва да определи правилния размер на проводника в зависимост от местоположението, използваните материали и дължината на изпълнение (може да се използва минимална мощност на веригата, за да се избере размерът на проводника).
- Максимално допустимото изменение на напрежението е ± 10% от номиналното напрежение при стартиране на оборудването (когато електрическото натоварване е най-високо).
- Проверете всички зелени винтове за заземяване, кабели и кабелни връзки, за да се уверите, че са затегнати преди стартиране.

#### ГРАФИКИ НА НОМИНАЛНИ НАПРЕЖЕНИЯ, ЦИКЛИ, ФАЗИ, МОЩНОСТ, АМПЕРАЖИ И ЗАХРАНВАЩИ КАБЕЛИ

Устройствата с щепсели се доставят с кабели с дължина приблизително 1,8 до 3 m (шест (6) до десет (10) фута).

| Модел   | Напрежение, цикъл, фаза | Вата      | Ампера   | Щепсел                |
|---------|-------------------------|-----------|----------|-----------------------|
| UHCTHD6 | 200-240V, 50/60H, 1Ph   | 2400-2900 | 12,0     | 320P6W/316P6/31-38015 |
| UHCTHD3 | 200-240V, 50/60H, 1Ph   | 1670-2400 | 8,3-10,0 | 320P6W/316P6/31-38015 |

#### **А**Внимание

НЕ поставяйте UHCTHD близо до излъчването на пара или топлина от друг уред.

#### Инсталиране на закачалка за кабели

Инсталирайте закачалка за кабели на устройства с захранващ кабел със заден изход. Вижте инструкциите с комплект 8262717, който се доставя с шкафа. Връзка с цип го държи на място.

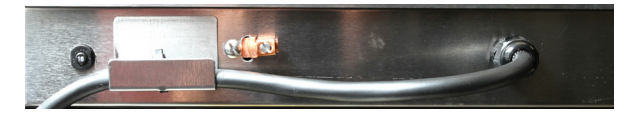

#### Свързване към захранването

Включете UHCTHD към източника на захранване.

#### Тави за продукти

UHCTHD има шест реда, всеки от които съдържа до три тави продукти, или три реда, всеки от които съдържа три тави.

Има 5 размера на тавите с продукти:

- А. Пластмасова тава с размер 1/3
- В. Телена тава с размер 1/3
- С. Пластмасова тава с цял размер
- D. Пластмасова тава с размер 2/3
- Е. Пластмасова тава с размер 1/2

Използвайте заедно с ръководството за експлоатация и обучение на вашата страна.

#### Важни съвети относно експлоатацията

Когато поставяте тава в шкафа, се уверете, че линията на редовете на дръжката на тавата е изравнена с ръба на реда.

Изхвърляйте напуканите или повредени тави.

Когато изваждате части от тава, плъзнете тавата само доколкото е необходимо и след това бързо върнете тавата в линията на слота.

Проверете вашите местни операционни системи за оформленията на диаграмиа за UHCTHD.

# Поставете празните тави за храна във всички позиции на редовете

#### Инсталирайте скобата на решетката

Скобата на решетката е проектирана да държи тава за решетка с размер 1/3. Тя се закрепва към решетката, за да направи прехвърлянето от решетката към UHCTHD по-бързо и безопасно.

- Поставете предната част на скобата на решетката под улея на решетката.
- Спуснете задната част на скобата, докато каналите не застанат над пръчката на решетката. Скобата на решетката трябва да застане здраво в предната част на решетката. Ако скобата не пасне плътно, просто разхлабете четирите

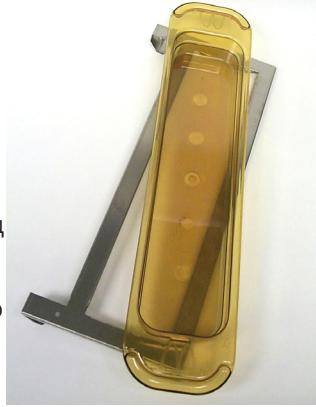

гайки под скобата и я плъзнете навътре или навън, както е необходимо, за да се затегне към пръчката. Затегнете гайките след правилното регулиране на скобата.

## Раздел 3 Експлоатация

## **А** ОПАСНОСТ

Супервайзорът на обекта е отговорен за гарантиране, че операторите са запознати с опасностите, съпътстващи експлоатацията на това оборудване.

## • ОПАСНОСТ

Не използвайте уред с повреден кабел или щепсел. Всички ремонти трябва да бъдат извършвани от квалифицирана фирма за техническо обслужване.

## \Lambda ОПАСНОСТ

Никога не стойте върху устройството! Те не са проектирани да поддържат теглото на възрастен човек и могат да се срутят или да се наклонят, ако се използват по този начин.

## **А**Предупреждение

Не влизайте в контакт с подвижни части.

#### **А**Предупреждение

Всички капаци и панели за достъп трябва да са поставени на мястото си и да са добре закрепени, преди да използвате това оборудване.

## **А**Предупреждение

Не поставяйте термично затворени контейнери или найлонови торбички в шкафа за съхранение на продукти. Дадена храна или течност може да се разшири бързо и да доведе до счупване на контейнера или торбичката. Пробийте или отворете контейнера или торбичката преди нагряване.

## **А**Предупреждение

Стелажите, приборите, водачите на стелажите и повърхности на шкафа за съхранение на продукти могат да се нагреят по време на или след употреба. Използвайте прибори или предпазно облекло, като ръкохватки за тигани или ръкавици за суха фурна, когато е необходимо, за да избегнете изгаряния.

#### **А**Предупреждение

НЕ използвайте кухината за съхранение. НЕ оставяйте хартиени изделия, съдове за готвене или храна в кухината, когато не я използвате.

#### 

НЕ покривайте стелажи или друга част на шкафа с метално фолио.

Шкафът за съхранение на продукти Frymaster UHCTHD е проектиран така, че да предоставя възможност на операторите на хранителни услуги да сготвят компоненти от менюто предварително и след това внимателно да съхраняват този продукт в контейнерите за съхранение, докато не бъде получена поръчка. След като бъде направена тази поръчка, екипът може да подготви поръчката, като използва горещи и свежи компоненти на менюто от контейнерите за съхранение. Това позволява на операторите да сервират поръчката, спомагайки за увеличаване на скоростта на обслужване, като същевременно поддържа високи стандарти за качество на продуктите.

UHCTHD е готов за непосредствена работа след монтаж, като сензорният екран е конфигуриран за рутинни конфигурации на менюто.

#### Превключвател на захранването

Превключвателят на захранването е разположен отпред на шкафа. Завъртете превключвателя на захранването, за да включите или изключите устройството.

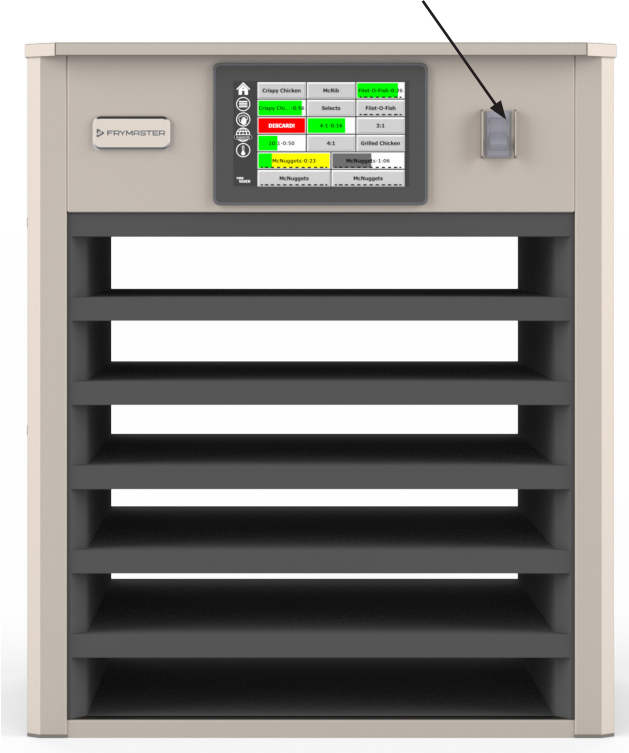

#### Превключвател на захранването на предната страна

Експлоатация на шкафа

- 1. Включете превключвателя на захранването.
- Дисплеите ще светнат и ще показват жълти екрани преди нагряването, които се променят на сиви имена на продуктите, когато шкафът бъде включен на определена температура.
- 3. Заредете продукта в съответния ред и натиснете съответния бутон на таймера.

#### Потребителски интерфейс

#### ПАРОЛА

- Потребителят има достъп до всички необходими екрани за ежедневна работа без парола.
- Фабричната парола на мениджъра по подразбиране е 1955.

#### ИКОНИ НА ЕКРАНА PRESS & GO

На екрана Press & Go има пет икони:

- Начало
- Управление на редовете
- Почистване
- Език
- Температура

asy TOUCH

Пет икони

на екрана

Press & Go

Изберете иконата на началния екран, за да изведете началния екран.

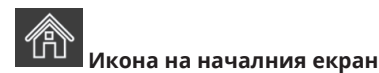

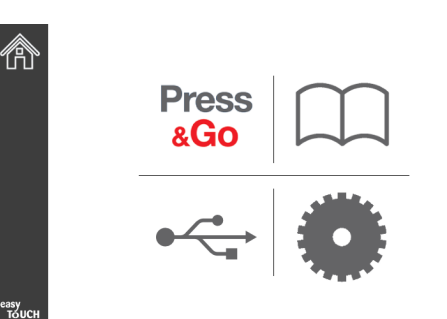

#### Начален екран

От менюто на началния екран изберете иконата Press & Go, за да се върнете към екрана Press & Go.

## Press &Go

|               | Hotcakes        | Burrito        | Round Eggs     |
|---------------|-----------------|----------------|----------------|
|               | Hotcakes        | Burrito        | Egg Whites     |
|               | McGriddle       | Sausage        | Egg Whites     |
|               | McGriddle       | Sausage        | Folded Eggs    |
| $\bullet$     | English Muffins | Canadian Bacon | Scrambled Eggs |
| easy<br>TOUCH | Biscuits        |                |                |

Екран Press & Go

#### **ЕКРАНИ PRESS & GO**

Когато уредът е включен, ще започне предварително нагряване. Ще се покаже екранът Press & Go.

|               | Hotcakes        | BUCHEO         | Round Eggs     |
|---------------|-----------------|----------------|----------------|
|               | Hotcakes        | Burrito        | Egg Whites     |
|               | McGriddle       | Sausage        | Egg Whites     |
|               | McGriddle       | Sausage        | Folded Eggs    |
| lacksquare    | English Muffins | Canadian Bacon | Scrambled Eggs |
| easy<br>TOUCH |                 | Biscuits       |                |

Екранът Press & Go за предварително загряване

Устройството ще сигнализира със звуков сигнал, че всички зони на съхранение са на зададена точка и са готови за употреба.

|               | Hotcakes        | Burrito        | Round Eggs     |
|---------------|-----------------|----------------|----------------|
|               | Hotcakes        | Burrito        | Egg Whites     |
|               | McGriddle       | Sausage        | Egg Whites     |
|               | McGriddle       | Sausage        | Folded Eggs    |
|               | English Muffins | Canadian Bacon | Scrambled Eggs |
| easy<br>TOUCH |                 | Biscuits       |                |

#### Екран Press & Go

Когато тавите са заредени, натиснете бутона на продукта, свързан с местоположението. Натискането на бутона на продукта отново в рамките на две (2) секунди, докато е оцветен в черно, ще намали времето с 5 (пет) минути при всяко натискане на бутона. Това е полезно при прехвърляне на продукти на друго място.

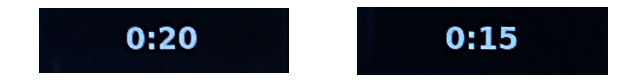

Цифрите на дисплея са свързани с местоположението на шкафа. Те ще бъдат маркирани в зелено и таймерът на продукта ще се стартира.

|               | Hotcakes-0:18  | Burrito-0:18 | Round Eggs-0:18  |
|---------------|----------------|--------------|------------------|
|               | Hotcakes       | Burrito      | Egg Whites-0:18  |
|               | McGriddle-0:18 | Sausage-0:58 | Egg Whites       |
|               | McGriddle      | Sausage      | Folded Eggs-0:18 |
|               | English M0:13  | Canadian0:28 | Scramble0:18     |
| easy<br>TOUCH |                | Biscuits     |                  |

Екран Press & Go с активни таймери

Зелената част на таймера на тавата представлява оставащото време. Всеки елемент от менюто има програмирано време за предупреждение. Когато времето за предупреждение бъде достигнато, изминалото време ще се запълни с жълто и алармата ще зазвучи.

|               | Hot <mark>cakes-5:57</mark> | Burrito-9:29  | Round Eggs-0:12 |
|---------------|-----------------------------|---------------|-----------------|
|               | Hotcakes                    | Burrito       | Egg Whites-0:14 |
|               | McGriddle-9:59              | Sausage-0:46  | Egg Whites      |
|               | McGriddle                   | Sausage       | Folded Eggs     |
| $\bullet$     | English M1:02               | Canadian0:24  | Scramble0:10    |
| easy<br>TOUCH |                             | Biscuits-0:19 |                 |

Таймерът достига времето за предупреждение

Всеки елемент от менюто има програмирано време за съхранение. Когато таймерът изтече, съответният таймер на тавата ще стане червен, алармата ще звучи и ще се покаже DISCARD! (OTKA3!).

|               | Hotcakes-4:43  | Burrito-8:16  | Round Eggs-0:10  |
|---------------|----------------|---------------|------------------|
|               | Hotcakes       | Burrito       | Egg Whites-0:13  |
|               | McGriddle-8:46 | Sausage-0:44  | Egg Whites       |
|               | McGriddle      | Sausage       | Folded Eggs-0:19 |
| ullet         | DISCARD!       | Canadian0:23  | Scramble9:22     |
| easy<br>TOUCH |                | Biscuits-0:17 |                  |

Времето за съхранение на продукта изтича

Алармата ще звучи в продължение на 10 секунди. Таймерът показва времето, през което продуктът се съхранява след

програмираното време на съхранение. Тавата и храната трябва да бъдат извадени. Нулирайте изтеклия таймер на тавата, като го изберете.

Когато е необходимо да отмените или нулирате таймер, преди да изтече времето за съхранение, изберете таймер на тавата, за да го нулирате. Ще се появи въпросът Reset? (Нулиране?) Изберете зелената отметка, за да нулирате. Изберете червения X, за да възобновите.

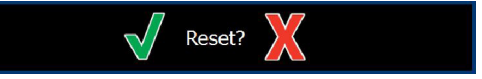

Нулиране на изскачащия прозорец

#### СПЕЦИФИКАЦИИ НА ТАВАТА

#### Използвайте първо за идентични продукти

Когато са активни два еднакви продукта, този с най-малко оставащото време ще бъде маркиран в зелено, а останалите в сиво. Няма промяна е отброяването или поведението на таймера. Когато първият елемент бъде отменен или нулиран, следващият по ред ще се маркира в зелено.

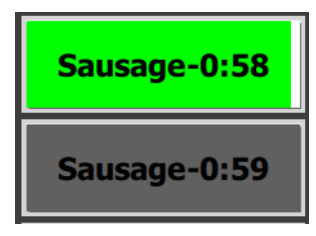

Първо използвайте маркираната тава

#### Изисквания за фалшиви дъна

Липсата на линия под името на продукта означава, че в тавата не се използват фалшиви дъна или телени стелажи.

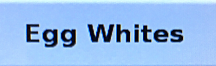

Пунктираната линия под името на продукта означава, че в тавата се използва телен стелаж или фалшиво дъно.

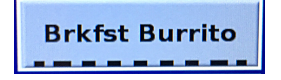

#### Група в менюто

Продуктът в менюто е част от група, ако има точки под него. Прекарайте пръст върху продукта с точки, за да изберете друг елемент от групата.

| Round Eggs | Folded Egg | Scrambled Eggs |
|------------|------------|----------------|
|------------|------------|----------------|

#### ПРОМЯНА НА ЧАСТИ НА ДЕНЯ

Докоснете иконата за управление на реда и плъзнете наляво или надясно през точките, под избора на менюто за деня, за да изберете менюто за деня по ред. На разположение са пет части за деня (Breakfast [Закуска], Change Over [Промяна], Lunch [Обяд] и две други). Натискането на иконата на деня променя всички редове в същия ден. Когато приключите, натиснете бутона за връщане.

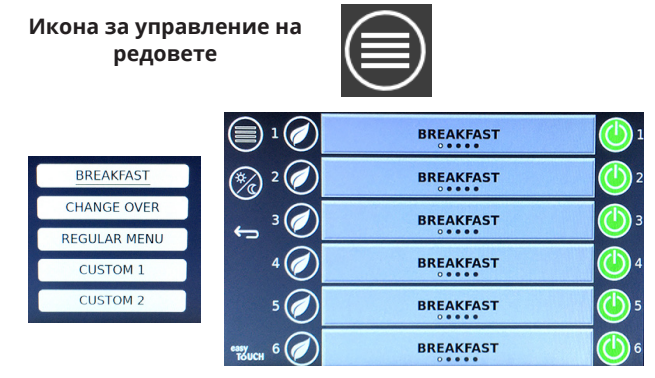

Избор на част от деня

Активните таймери се пренасят в новото меню. След като артикулът бъде нулиран, ще се покаже новият продукт. Показва се изчакване, когато менюто се промени и температурата на зоната се промени, но все още има активен таймер в зоната при старата температура. Рафтът чака да се загрее до новата температура, докато всички активни таймери при старата температура не бъдат изчистени.

| MGrd-0:17 | Waiting | Waiting   |
|-----------|---------|-----------|
| 10:1      | 10:1    | 10:1      |
| Mush      | GrCk    | GrCk      |
| Burr-0:18 | Waiting | Waiting   |
| Waiting   | Waiting | Scrm-0:18 |

Ново меню с активни таймери от последното маркирано меню

#### ПРОМЯНА НА ЕЗИКА

Докоснете езика, за да го промените. Езикът се показва на иконата за езика.

Икона за езика

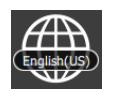

#### ЕКРАН НА РЕЖИМ ЕСО

Отделните слотове могат да бъдат поставени в режим ЕСО, който временно понижава температурата на нагряване, когато не се използва

Докоснете бутона за управление на реда и докоснете бутона ECO, за да поставите слота в режим ECO. Натиснете отново бутона ECO, за да излезете от режим ECO. Натиснете бутона за връщане, за да излезете.

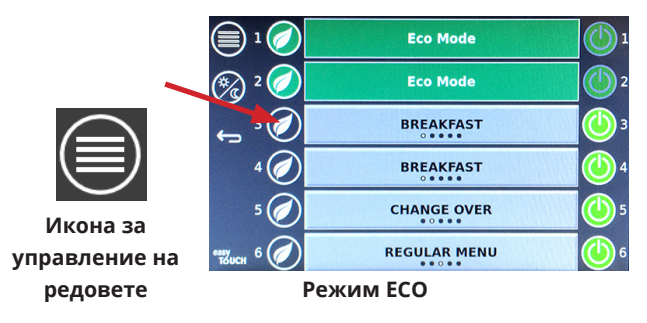

#### ИЗКЛЮЧВАНЕ НА СЛОТОВЕ

Отделните слотове могат да бъдат изключени.

Докоснете бутона за управление на реда и докоснете бутона отдясно на слота, за да изключите слота. Натиснете отново бутона, за да включите слота. Натиснете бутона за връщане, за да излезете.

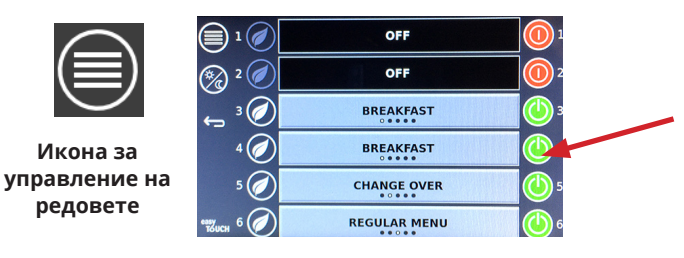

Режим за ИЗКЛЮЧЕН ред

#### ТЕМПЕРАТУРЕН ЕКРАН

Докоснете бутона за температура, за да покажете горната и долната температура на слотовете.

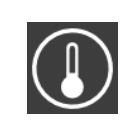

Икона за температура

| Â              | ↑ 175°F        | 175°F 🗸 |
|----------------|----------------|---------|
|                | <b>↑</b> 174°F | 174°F 🗸 |
|                | <b>↑</b> 174°F | 174°F 🗸 |
|                | <b>↑</b> 174°F | 174°F 🗸 |
| lacksquare     | <b>↑</b> 174°F | 174°F 🗸 |
| еазу<br>То́ОСН | <b>↑</b> 178°F | 178°F 🗸 |

#### ЕКРАНИ НА МЕНЮТО

От началния екран, като изберете иконата на менюто, се появява екранът на менюто.

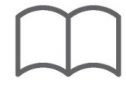

#### Икона на менюто

На екрана на менюто са иконите за навигация.

- Първата икона се връща на екрана със списъка с продукти.
- Втората икона осъществява достъп до екрана на списъка с групи.
- Третата икона осъществява достъп до екрана за редактиране на част за деня.
- За да се върнете към началния екран, изберете стрелката за връщане.

#### Икони за меню, група, част от деня и начален екран

Екранът на менюто изброява продуктите, запазени в устройството за топло съхранение. Могат да бъдат запазени 100 продукта.

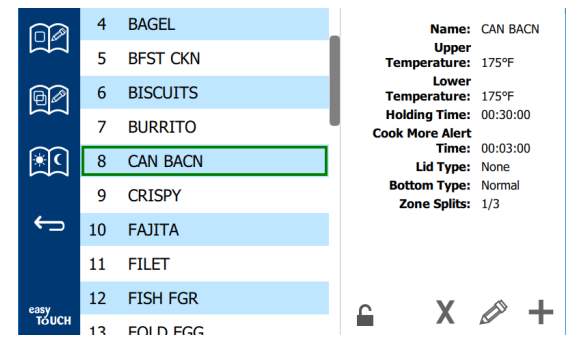

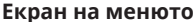

За да направите промени в трите страници на менюто, трябва да въведете паролата **1955**. Изберете заключването в долната лява част на екрана. Въведете паролата **1955** в изскачащия екран за номера. Ако паролата бъде приета, иконата за заключване ще се покаже отключена. За да се върнете към началния екран, изберете стрелката за връщане.

Ако страниците са отключени, иконите за изтриване, редактиране и добавяне ще се покажат на екрана на менюто.

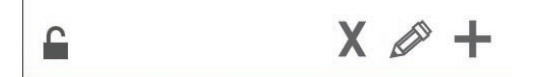

Отключена, Изтриване, Редактиране и Добавяне на икони

#### Изтриване на продукт

× (

Изберете нежелания продукт и след това иконата за изтриване, като натиснете бутона Х. Ще се покаже изскачащ екран за потвърждение. Изберете зелената отметка, за да изтриете продукта. Изберете червения Х, за да се върнете към екрана на менюто.

| Delete product "Prod s1"? |  |
|---------------------------|--|
|                           |  |
| X                         |  |

Изтрийте прозореца за потвърждение на продукта

#### Редактиране или добавяне на продукт

За да добавите продукт, изберете неизползвано местоположение на продукта в списъка и натиснете бутона +.

За да редактирате продукт, изберете продукта и натиснете иконата с молив.

Когато продуктът е редактиран или добавен, задължителните спецификации включват:

Name (Име): Име на продукта

Щракнете вътре в полето за име и ще се появи клавиатура. Когато името е добавено или редактирано, изберете бутона за връщане (долу вдясно).

Ако са настроени други езици, прекарването на клавиша за интервал наляво или надясно ще позволи използването на други езикови клавиатури.

- Upper Temp (Горна температура): поддържана температура в тавата ± 5 ° F (± 3 ° С).
- Lower Temp (Долна температура): поддържана температура в тавата ± 5 ° F (± 3 ° C).
- Hold time (Време на съхранение): максималното време, през което продуктът може да се съхранява и сервира.
   Въведете времето в часове, минути и секунди 00:00:00.
- Warning time (Време за предупреждение): алармата ще се включи, когато в тавата остава това *време.* Изминалото време на лентата на таймера променя цвета си от зелен в жълт.
- Lid type (Тип на капака): Няма, плътен или вентилиран
- Bottom type (Тип на дъното): Нормално или фалшиво (с тава)
- Zone Splits (Разделяне на зони): 1/3 = 1/3 размер на тиган, 1/2 = 1/2 размер на тиган, 2/3 = 2/3 размер на тиган и 1пълен ред или пълен размер на тиган.

За да редактирате поле, изберете полето.

Редактирането на температурата и времето на се извършва с помощта на тъчпада. Когато приключите, натиснете стрелката за връщане, за да излезете на последния екран.

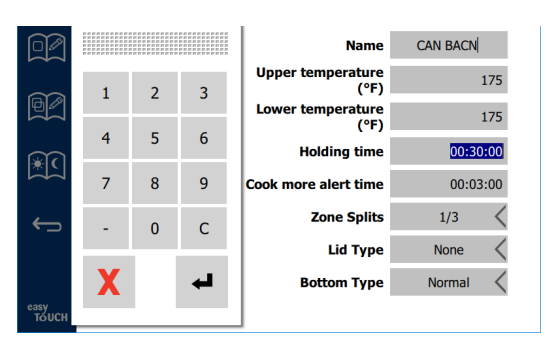

Запазете редактирането или добавянето на продукт, като изберете проверката. Изберете Х, за да отмените редактирането и да се върнете към списъка с продукти.

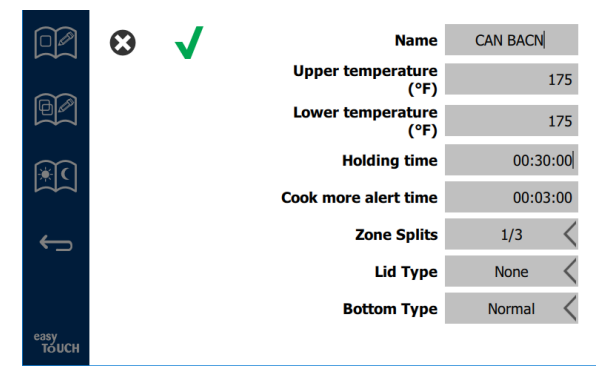

Екран за редактиране или добавяне на продукт

#### Редактиране или добавяне на групи

Групите продукти могат да бъдат определени. Продуктите трябва да имат един и същи тип капак, разделяне на зоните и температура на съхранение. Времето на съхранение, времето за предупреждение и температурата на продукта могат да варират в рамките на дадена група.

От екрана на менюто изберете иконата на групата. Страницата на групата съдържа програмирани групи. За маркираната група са посочени идентификацията на групата, името на групата, температурата на съхранение, разделянето на зоната, типа на капака и продуктите, включени в групата.

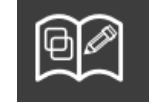

Икона на групата

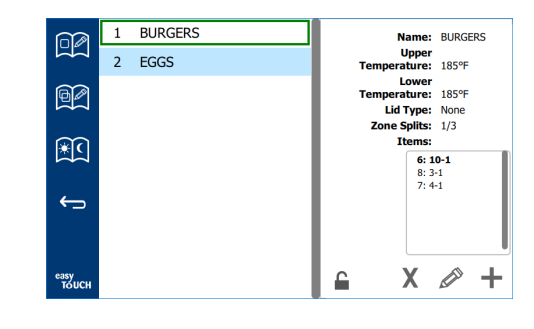

#### Екран на групата

Ако страницата на групата е отключена, иконите за изтриване, редактиране и добавяне ще се покажат на екрана на групата.

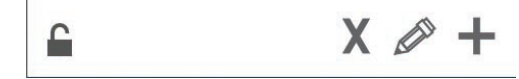

Отключена, Изтриване, Редактиране и Добавяне на икони

Изберете нежеланата група и след това иконата за изтриване Х. Ще се покаже изскачащ екран за потвърждение. Изберете зелената отметка, за да изтриете групата. Изберете червения Х,за да се върнете на екрана на групата.

| Delete gr | roup "GroupA"? |
|-----------|----------------|
|           |                |
|           |                |
|           |                |
|           |                |
|           |                |
| X         |                |

#### Изтрийте прозореца за потвърждение на групата

Изберете групата, която искате да редактирате, и иконата за редактиране под формата на молив. В изскачащия прозорец ще се появи групата. Името на групата може да бъде редактирано и продуктите могат да се добавят или премахват.

Щракнете вътре в полето за име и ще се появи клавиатура. Когато името на групата бъде редактирано, изберете бутона за връщане (долу вдясно).

| ♠ | 1# | • | Eng | glish(US | 5) | • | ← | <b>→</b> | - |
|---|----|---|-----|----------|----|---|---|----------|---|
| z | x  | с | v   | b        | n  | m | , |          |   |
| а | s  | d | f   | g        | h  | j | k | 1        | × |
| q | w  | е | r   | t        | у  | u | i | о        | р |

#### Изскачаща клавиатура

Под името са спецификациите на групата. Само продукти, които съвпадат, ще бъдат маркирани и достъпни за добавяне.

- Изберете нов продукт за групата и зелената стрелка, за да я добавите.
- Изберете съществуващ продукт в групата и червената стрелка, за да го премахнете.

- За да изберете продукта по подразбиране за групата (продуктът да се показва, когато е избрана частта за деня), натиснете и задръжте този продукт в продължение на три секунди.
- Докато устройството е в режим Press & Go, имената могат да се превъртат отляво надясно в същия ред, както са изброени в групата отгоре надолу. Изтрийте продуктите и ги добавете обратно, за да създадете желаната поръчка.

Когато редакциите се конкурират, върнете се на груповия екран, като изберете Х в горния ляв ъгъл.

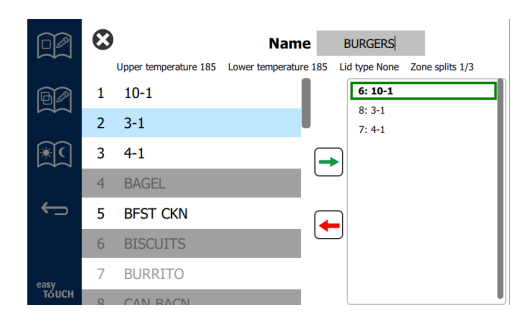

За да добавите група, изберете иконата за добавяне на страницата в групата, +. Ще се появи изскачащ прозорец. Щракнете в полето за име и използвайте клавиатурата, за да въведете името на групата. Изберете клавиша за връщане

(долу вдясно) и клавиатурата ще се затвори. БЕЛЕЖКА: Именувайте групите с имена, така че да бъдат разпознаваеми като групи, може би като започват с "Г" или "Група". Когато редактирате частите на деня, за да добавите групата, името е всичко, което се показва в списъка за превъртане. Ако не се открои като група, той ще се появи просто като друг продукт.

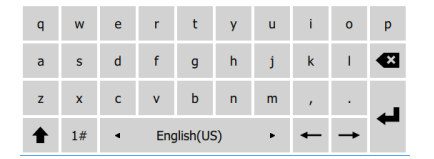

Изскачаща клавиатура

Изберете продукт за групата и зелената стрелка, за да го добавите. Този първи продукт ще определи спецификациите на групата, изброени под името на групата. Продължаването на продукта с грешни спецификации, който не е достъпен за добавяне към групата, ще бъде оцветен в сиво. Продължете да добавяте продукти към групата. За да премахнете продукт, изберете него и червената стрелка.

Когато групата е завършена, запазете я и се върнете на екрана на групата, като изберете X в горния ляв ъгъл.

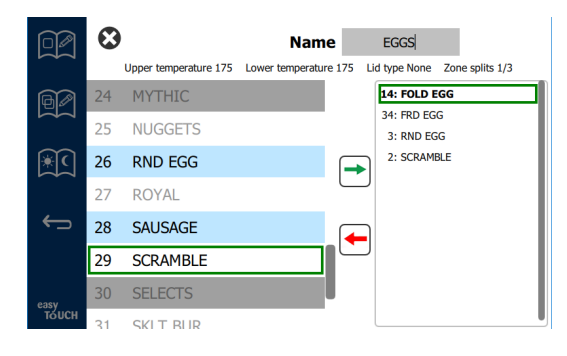

#### Редактиране или добавяне на части от деня

На екрана на менюто са иконите за навигация. До стрелката за връщане е иконата за редактиране на части от деня.

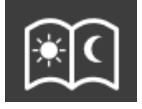

Икона за редактиране на част от деня

Изберете иконата за редактиране на част от деня и продуктите за закуска се появяват първо. Плъзнете по екрана, за да се придвижвате между различните части от деня (пример: закуска до обяд/вечеря).

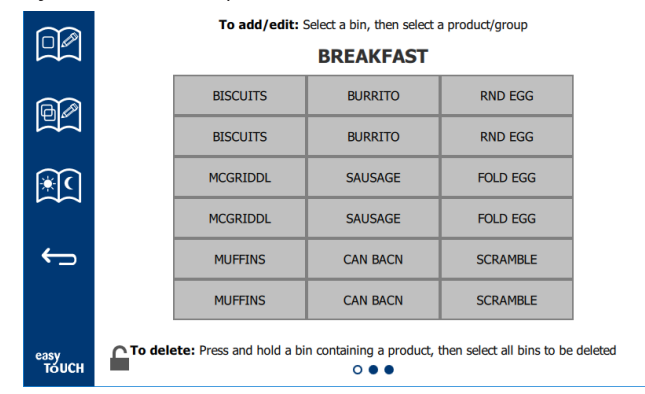

Продукти за закуска

За да изтриете продукт от дадена зона, натиснете и задръжте бутона на продукта в продължение на три секунди. Изскачащ прозорец потвърждава заявката за изтриване. Продуктите се изтриват от дясно на ляво. Изберете зона на топло съхранение, като бързо натиснете празната зона, за да добавите продукт или промените продукта. От изскачащия прозорец изберете продукта, който ще бъде добавен към зоната. Групите също могат да се добавят. Разделянето на зоните и температурните зони ще премахнат някои продукти. Продуктите, които не са налични, ще бъдат маркирани в сиво. Изберете зелената отметка, за да запазите и да се върнете.

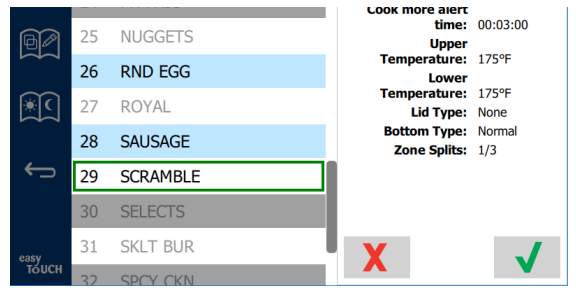

#### Избор на продукт за закуска

#### НАСТРОЙКА НА ЕКРАНИ

От началния екран, изборът на иконата с настройките извежда екрана с предпочитанията. Това е първият от единадесет екрана с настройки. Има единадесет плътни точки в долната част на екраните за услуги, като празният кръг представлява текущата страница. Докоснете точките, за да изведете меню. Изберете и отворете конкретен екран от менюто. Придвижвайте се между екраните, като плъзгате екрана надясно или наляво.

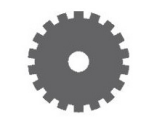

Икона за настройки

#### ЕКРАН ЗА ПРЕДПОЧИТАНИЯ

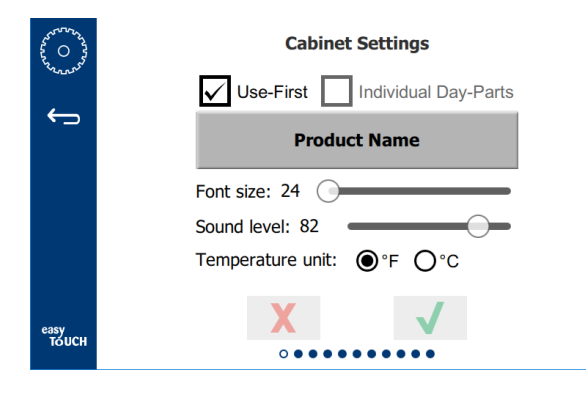

- Use First (Използвайте "Първо") Когато поставите отметка, първата тава на обикновения продукт ще бъде маркирана в зелено, втората тава ще бъде сива, докато първата тава не изчезне или не изтече времето. Без отметка и двете тави на общия продукт ще бъдат зелени.
- Размерът на шрифта може да се регулира между 24-48.
- Обемът може да се регулира между 10-100.
- Температурна единица изберете Фаренхайт или Целзий
- Изберете зелената отметка, за да внесете промени, червен кръст, за да откажете.

#### ЕКРАН ЗА ДАТА И ЧАС

За да направите промени на този екран, трябва да въведете парола. Изберете заключването в долната лява част на екрана. Въведете парола на изскачащия екран за номера. Ако паролата е приета, около екрана ще има жълт пръстен.

#### Екран за дата и час

Ако полето NTP е отметнато и UHCTHD устройството е свързано с интернет, датата и часът ще бъдат зададени автоматично. Не забравяйте да настроите UTC на \_\_\_\_\_

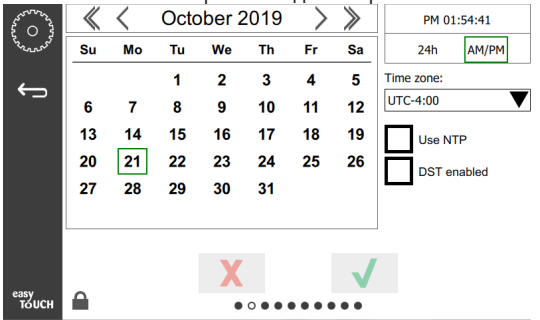

подходящата настройка (т.е. източно стандартното време е UTC -5:00, централното време е UTC -6:00). Ако UHCTHD устройството не е свързано към интернет или ако полето NTP не е отметнато, времето и датата ще трябва да бъдат зададени ръчно.

- Горната дясна част на екрана осигурява избор между 24-часов/военен и АМ/РМ граждански дисплей за време.
- Изберете месеца и годината чрез върховете на стрелките и датата чрез календара.
- Ако квадратчето с активиран DST е отметнато, времето на часовника ще бъде преместено напред с 1 час. Ако квадратчето е отметнато и след това е премахната отметката, времето на часовника ще се премести назад с един час. Правилното използване на тази функция е да поставите отметка в първия ден на лятното часово време и да премахнете отметката в деня, след като времето за лятно часово време приключи.

 Time Zone (Часова зона) - Използвайте падащото поле, за да изберете часовата зона, в която се използва оборудването. Това има ефект върху настройката за дата и час само ако е отметнато полето "Използване на NTP".

#### ЕКРАН ЗА ИЗБОР НА ЕЗИК

#### Екран за избор на език

Наличните езици са представени за избор. Елементите от

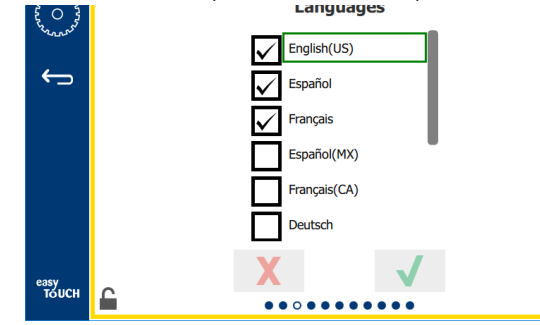

менюто, създадени от магазин или от дружество, няма да се променят на новия език. Само заглавията и описанията ще се променят на новия език (т.е. заглавия на услугите, имена на календарен месец, параметри на продукта и заглавия на страниците от менюто).

Проверете желаните езици от този списък, за да можете да превключите няколко езика от иконата на езика на главния екран.

#### Екран за част от деня

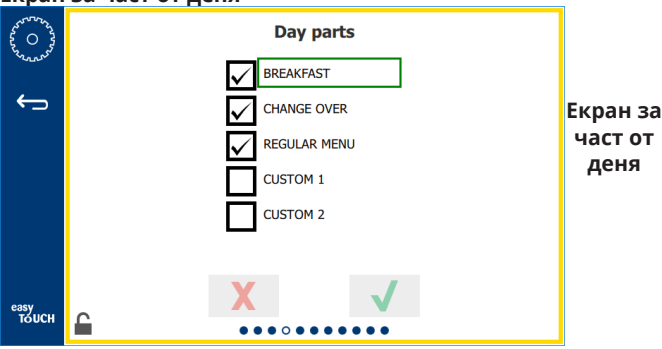

Наличните части от деня са представени за избор. Уверете се, че желаните части за деня са маркирани. Натиснете зелената отметка, когато приключите.

#### ЕКРАНИ ЗА ДИАГНОСТИКА НА ЗОНИТЕ

На този екран може да се следи температурата на съхранение в шкафа, не се изисква парола за наблюдение на текущите температури на нагревателния елемент.

За да стартирате тестове за обслужване на този екран, трябва да се въведе парола за услуга. Изберете заключването в долната лява част на екрана. Въведете парола за услуга на изскачащия екран за номера. Ако паролата е приета, около екрана ще има жълт пръстен.

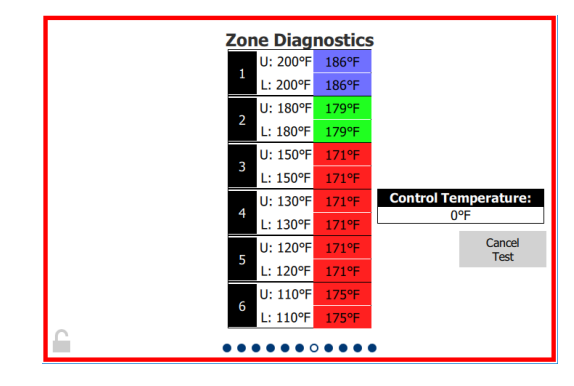

#### Екран за диагностика на зоните

Екранът за диагностика на зоните показва зададената температура и текущата температура на единицата за всеки нагревателен елемент. Текущата температура ще бъде маркирана в зелено, ако 3°C (+/- 5°F) от зададената температура. Текущите температури са маркирани в червено, ако е по-гореща от, и в синьо, ако е по-студена от зададената температура.

- Тествайте машината чрез промяна на зададените температури. Екранът ще има червена граница по време на тестването.
  - Изберете "Тест за услуга", за да промените зададените температури към фабрично определени температури на тестване.

#### или

Докоснете зададената температура на зоната, маркирана в бяло. На показаната цифрова клавиатура въведете желаната температура и след това докоснете зелената отметка.

бележка: Въвеждането на температура от 182°С (360 градуса F) или по-висока ще доведе до ВКЛЮЧВАНЕ на нагревателния елемент през цялото време. Въвеждането на температура от нула градуса F ще ИЗКЛЮЧИ нагревателния елемент. Зададената температура на двата нагревателни елемента в зоната ще бъде настроена на една и съща температура.

2. Изберете Cancel Test (Отказ от тест), когато завърши, и границата на екрана ще се промени в жълто.

#### ТЕСТОВЕ ЗА ЗВУК И ЕКРАН

Този екран не изисква парола.

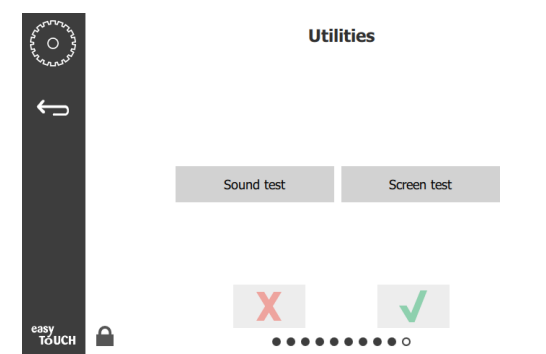

#### Тестове за звук и екран

Екранът е за тестване на звук и функция на екрана.

Когато бъде избрана иконата на високоговорителя, трябва да се чуят три бипкания.

Когато бъде избрана иконата на екрана, ще се задействат циклите на три екрана за диагностициране на функцията на екрана.

Бутонът за персонализиране на потребителския интерфейс не е достъпен за потребителите.

#### ЕКРАН НА РЕГИСТЪРА НА ГРЕШКИТЕ

Този екран не изисква парола.

| Da            | ite/Time | ID      | Erro                       | r name   |
|---------------|----------|---------|----------------------------|----------|
| 2019/10/21    | 08:40:18 | 4.0.0.0 | Secondary UI communication | loss.    |
| 2019/10/17    | 10:03:06 | 4.0.0.0 | Secondary UI communication | loss.    |
| 2019/10/03    | 16:09:16 | 4.0.0.0 | Secondary UI communication | loss.    |
| 2019/10/03    | 15:57:22 | 4.0.0.0 | Secondary UI communication | loss.    |
| 2019/10/03    | 15:50:37 | 4.0.0.0 | Secondary UI communication | loss.    |
| 2019/10/03    | 15:45:31 | 4.0.0.0 | Secondary UI communication | loss.    |
| 2019/10/03    | 15:37:48 | 4.0.0.0 | Secondary UI communication | loss.    |
| 2019/10/03    | 15:35:07 | 4.0.0.0 | Secondary UI communication | loss.    |
| 2019/09/27    | 15:02:43 | 4.0.0.0 | Secondary UI communication | loss.    |
| Number of r   | ecords:  |         |                            |          |
| First record: |          |         | Last record:               |          |
| R             | efresh   |         | _                          | Clear Al |

Екран на регистъра на грешките

Бутонът Clear all (Изчисти всички) премахва всички записи на екрана на регистъра на грешките. Изчистването на регистъра на грешките изисква парола за обслужване.

Докосването на бутона Refresh (Обновяване) ще актуализира списъка с грешки. Излизането от тази страница с плъзване и преместването назад също ще обнови списъка с регистри на грешки с всякакви нови грешки.

#### ЕКРАН ЗА НАСТРОЙКИ НА ПАРОЛАТА

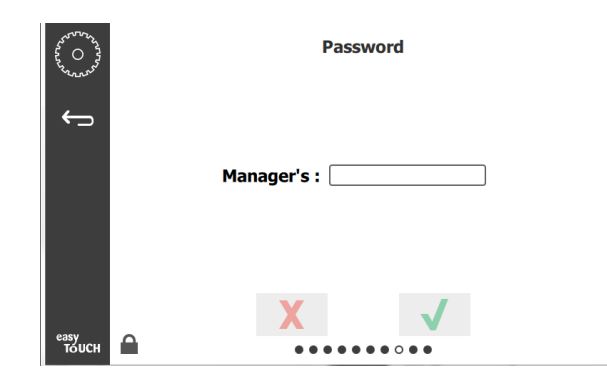

#### Екран за настройки на паролата

Фабричната парола на мениджъра по подразбиране е 1955. Тя може да бъде променена на екрана за обслужване на пароли. Изберете отвореното поле след това на Мениджъра: и ще се появи екран за номер с нов пин #. Въведете паролата на новия мениджър и зелената отметка, за да потвърдите.

| NE           | W PIN | N# |
|--------------|-------|----|
| 1            | 2     | 3  |
| 4            | 5     | 6  |
| 7            | 8     | 9  |
| -            | 0     | С  |
| $\checkmark$ |       | X  |

#### Нов екран за пин номер #

За да нулирате паролата обратно до фабричната настройка, бързо докоснете логото за лесно докосване 10 пъти подред. В края на 5 докосвания лентата с менюта ще стане черна, продължете да докосвате. Изскачащ дисплей ще потвърди нулирането на пин # на мениджъра.

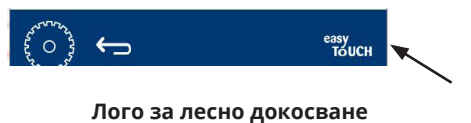

#### ЕКРАН ЗА СИСТЕМНА ИНФОРМАЦИЯ

Този екран не изисква парола, няма действия, достъпни на този екран.

| <b>b</b> | Firmware     | Versions  | Cabinet Informatio |                    |
|----------|--------------|-----------|--------------------|--------------------|
|          | Board        | Version   | Item               | Value              |
|          | UI (Primary) | UX-2221   | Serial #:          |                    |
|          | I/O board    | 0.4.1     | Model #:           |                    |
|          |              | Million . | Store #:           | N.A.               |
|          |              |           | м                  | enu MD5            |
|          |              |           | 473690d6d42acd     | 44a5a121cade2b0532 |

#### Екран за системна информация

Този екран изброява серийния номер на шкафа, номера на модела и текущите версии на фърмуера.

#### ЕКРАН НА ПОМОЩНИ ПРОГРАМИ

За да стартирате демонстрационен режим на екрана на помощните програми, трябва да въведете парола за услуга. Изберете заключването в долната лява част на екрана. Въведете парола за услуга на изскачащия екран за номера. Ако паролата е приета, около екрана ще има жълт пръстен.

Демонстрационният режим ще изключи всички нагреватели и симулира работа при ниско ниво на усилвателя. Устройството ще продължи в демонстрационен режим, докато не се върне в нормална работа през този екран, независимо от неговото изключване и включване.

Export Menu Files (Експортиране на файлове от менюто) -Свалете капака на USB порта. Включете USB устройството в главния/външния порт. Натиснете бутона Експортиране на файлове от менюто. Рестартирайте устройството.

Import Menu Files (Импортиране на файлове в менюто) -Свалете капака на USB порта. Включете USB устройство с експортирани файлове от менюто в главния/външния порт. Натиснете бутона Импортиране на файлове от менюто. Устройството само ще търси и импортира тип файл, който е бил експортиран от екрана на помощните програми.

Cancel All Holding (Отмяна на цялото съхранение) - Ако тава с активен таймер бъде извадена и не се върне в устройството, информацията за активния таймер ще бъде запаметена в паметта. Услугата може да натисне бутона Отмяна на цялото съхранение, за да изчисти ненужната информация от паметта.

Platform Info (Информация за платформата) - изскачащ екран изброява спецификации на фърмуера, включително поддръжка на ядрото на Linux и пакета за поддръжка на таблото и т.н.

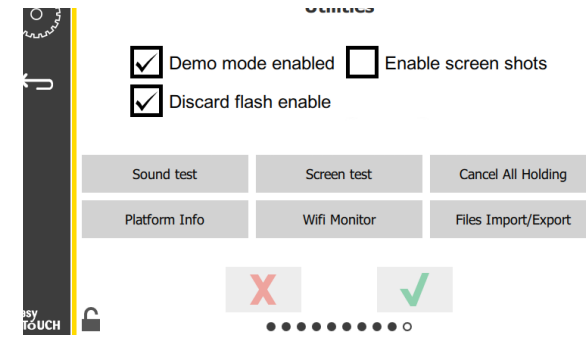

Екран на помощни програми

#### ОПЦИИ НА РЕЖИМ НА ЕКО

Този екран позволява различни опции за ЕСО режим. За да направите промени на този екран, използвайте паролата на мениджъра. Изберете заключването в долната лява част на екрана. Въведете парола на изскачащия номер.

| 1 0 2 0 2 0 2 0 2 0 2 0 2 0 2 0 2 0 2 0 | Eco Mode Options                   |
|-----------------------------------------|------------------------------------|
| ~~~~~~~~~~~~~~~~~~~~~~~~~~~~~~~~~~~~~~  | Shelf Temperature:                 |
| ÷                                       | Turn shelf heater completely off   |
|                                         | O Turn shelf temperature to 125 °F |
|                                         | Suggest Eco Mode:                  |
|                                         | Never                              |
|                                         | O Every 60 minutes of inactivity   |
|                                         |                                    |
| easy                                    | X                                  |
| TÓUCH                                   |                                    |

#### Екран с опции за еко режим

# Раздел 4 Превантивна поддръжка

## \Lambda ОПАСНОСТ

Всички комунални връзки и закрепващи елементи трябва да се поддържат в съответствие с местните и националните кодове.

## \Lambda ОПАСНОСТ

Отговорност на собственика на оборудването е да извърши оценка на опасността от лични предпазни средства, за да осигури адекватна защита по време на процедурите за поддръжка.

## 🛦 опасност

Ако не изключите захранването на изключването на главното захранване, това може да доведе до сериозни наранявания или смърт. Превключвателят на захранването не изключва цялата входяща мощност.

## • ОПАСНОСТ

Изключете електрическото захранване от главния изключвател за цялото оборудване, което се обслужва. Спазвайте правилната полярност на входящото напрежение на линията. Неправилната полярност може да доведе до неправилна работа.

## **А**Предупреждение

Когато използвате почистващи течности или химикали, трябва да се носят гумени ръкавици и защита на очите (и/ или защитна маска).

#### **Внимание**

Работите по поддръжката и обслужването, различни от почистването, както е описано в това ръководство, трябва да се извършват от оторизиран обслужващ персонал.

# Процедури за почистване и превантивна поддръжка

#### общи положения

Вие носите отговорност за поддръжката на оборудването в съответствие с инструкциите в това ръководство. Процедурите за поддръжка не са обхванати от гаранцията.

| Поддръжка                        |                       |           |                                     |            |
|----------------------------------|-----------------------|-----------|-------------------------------------|------------|
|                                  | На<br>всеки<br>4 часа | Ежедневна | След<br>продължително<br>изключване | Стартиране |
| Външна<br>част                   | -                     | Х         | Х                                   | Х          |
| Вътрешна<br>част                 | -                     | Х         | Х                                   | Х          |
| Пластмасови<br>тави и<br>стелажи | Х                     | Х         | Х                                   | Х          |

#### НА ВСЕКИ ЧЕТИРИ (4) ЧАСА – ПОЧИСТВАНЕ НА ТАВИТЕ/СТЕЛАЖИТЕ

- Извадете всички пластмасови и телени тави.
   Занесете тавите/стелажите до мивката за почистване.
- Почистете тавите, като измиете с горещ разтвор McD All-Purpose Super Concentrate (APSC), изтеглен през дозатора на мивката или смесете 8,9 ml (0,3 fl.) McD APSC на 3,8 литра (всеки галон) разтвор. Изплакнете добре тавите/стелажите под гореща вода.
- Дезинфектирайте тавите/стелажите, като потопите в разтвора McD Sink Sanitizer (HCS), (един пакет на 38 литра (10 галона) вода) или в разтвора McD Sink Sanitizer(HCS) (четири пакета на 38 литра (10 галона) вода) в продължение на най-малко 1 минута. Извадете от разтвора за дезинфекция и оставете да изсъхне на въздух.

#### ЕЖЕДНЕВНО – ПОЧИСТВАНЕ НА ШКАФ

- В края на работния ден се уверете, че всички периоди на съхранение са пълни или анулирани (вижте страница 3-3, за да отмените периодите на съхранение).
- 2. Натиснете бутона Режим на почистване.

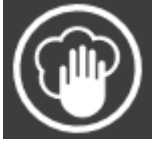

 Устройството показва Enter Cleaning Mode? (Влизане в режим на почистване?). Натиснете отметката, за да продължите.

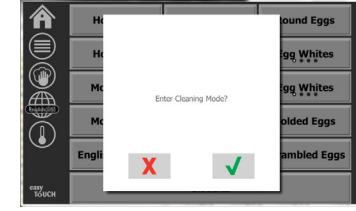

4. Уредът показва COOLING DOWN (ОХЛАЖДАНЕ), докато шкафът се охлажда.

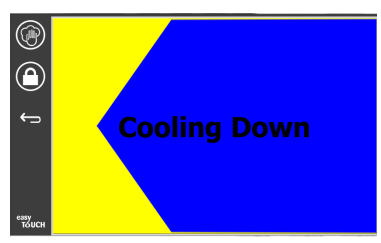

бележка: <u>НЕ</u> използвайте *McD Sink Sanitizer (HCS),* за да почистите външната част на универсалния шкаф за съхранение на продукти.

 Оставете устройството да се охлади, докато устройството изведе Safe for Clean (Безопасно за почистване).

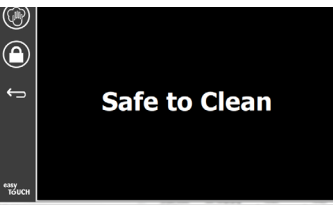

 Използвайте четката за почистване на шкафа, за да премахнете всички останали натрупвания върху повърхността на слотовете, като изтласкате всички свободни частици от противоположния край на шкафа.

бележка: Използвайте само четка за почистване на шкафа за почистване на слотовете на шкафа. Телените четки, абразивните подложки или металните стъргалки трайно ще повредят повърхността на слота на шкафа.

#### бележка: Не използвайте друг почистващ препарат, освен *McD All-Purpose Super Concentrate* (*APSC*). Използването на други съединения може да доведе до повреда на контролните компоненти.

- Използвайте мокра, чиста/дезинфекцирана кърпа и четка за почистване на шкафа, за да почистите всеки слот. Почистете долната и горната повърхност на всеки слот.
- Избършете всички външни повърхности на шкафа с чиста, дезинфекцирана кърпа, напоена с McD All-Purpose Super Concentrate (APSC).
- 9. Натиснете бутона за заключване, за да почистите екрана.
- Устройството показва брояча за заключване. Докато екранът е заключен, той може да бъде почистен.

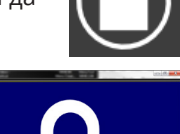

11. Натиснете бутона за връщане.

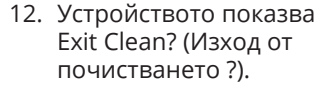

- Натиснете бутона за проверка, за да излезете.
- 14. Изключете устройството.

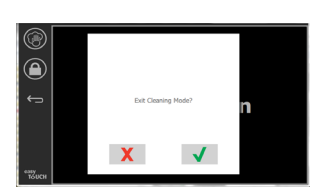

#### **А**Предупреждение

Никога не използвайте водна струя с високо налягане за почистване или поливане с маркуч или наводняване на вътрешните или външните части на устройствата с вода. Не използвайте електрическо оборудване за почистване, стоманена вата, стъргалки или телени четки върху неръждаема стомана или боядисани повърхности.

#### 

Никога не използвайте почистващ разтвор на киселинна основа върху външни панели! Много хранителни продукти имат киселинно съдържание, което може да влоши покритието. Не забравяйте да почистите повърхностите от неръждаема стомана от ВСИЧКИ хранителни продукти.

#### **Внимание**

Не използвайте разяждащи почистващи препарати в която и да е част на шкафа за съхранение на продукти или в кухината на шкафа. Използвайте меки, неабразивни сапуни или перилни препарати, нанесени с гъба или мека кърпа. Никога не използвайте остри уреди или груби абразиви в която и да е част от шкафа за съхранение на продукти.

## Раздел 5 Отстраняване на неизправности

## Диаграма за отстраняване на неизправности

| Проблем                                                                 | Причина                                                  | Коригиране                                     |
|-------------------------------------------------------------------------|----------------------------------------------------------|------------------------------------------------|
| Шкафът не работи                                                        | Развален предпазител или прекъсвач.                      | Сменете предпазителя или нулирайте прекъсвача. |
|                                                                         | Изключен захранващ кабел.                                | Включете захранващия кабел.                    |
|                                                                         | Главният захранващ превключвател е изключен.             | Включете главния захранващ превключвател.      |
| Дисплеят има напречен люк в зоната за<br>затопляне/деактивиращия таймер | Конекторът за нагревателна подложка е разхлабен.         | Сменете подложката на нагревателя.             |
|                                                                         | Подгряващата подложка се е повредила.                    | Сменете подложката на нагревателя.             |
|                                                                         | I/O платката на подложката за отопление е дефектна.      | Сменете I/O платката.                          |
|                                                                         | Връзките на проводниците за термодвойки са<br>дефектни.  | Сменете подложката на нагревателя.             |
|                                                                         | Късо съединение на проводника за термодвойки към шасито. | Сменете подложката на нагревателя.             |
|                                                                         | Отворете проводника за термодвойки.                      | Сменете подложката на нагревателя.             |

## Приложение А Менюта и конфигурации за импортиране/експортиране

Менютата и конфигурациите могат да бъдат импортирани и експортирани на USB флаш памет.

## ЕКСПОРТИРАНЕ НА ФАЙЛОВЕ

1. Изберете иконата на началния екран, за да изведете началния екран.

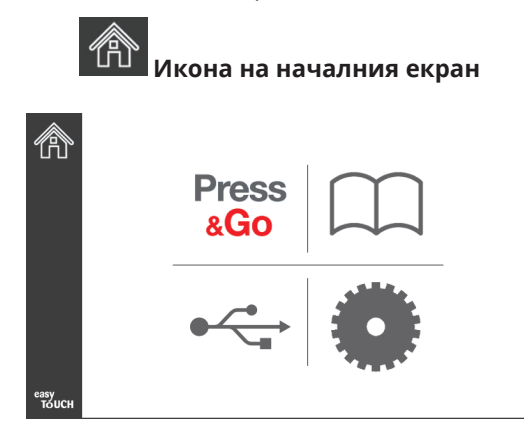

#### Начален екран

2. От менюто на началния екран изберете иконата за настройки.

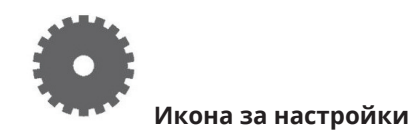

Показва се екранът с предпочитания.

| J             | Preferences Use-First Individual Day-Parts Product Name               |
|---------------|-----------------------------------------------------------------------|
|               | Font size: 29<br>Sound level: 64<br>Temperature unit: • ° ° F • ° ° ° |
| еазу<br>Тоисн | × √                                                                   |

3. Плъзнете с пръст веднъж надясно до екрана "Utilities" (Помощни програми).

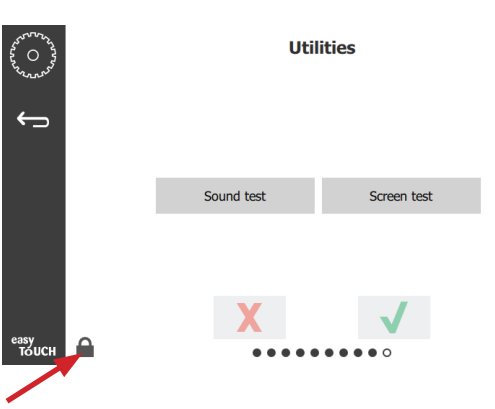

4. Натиснете иконата за заключване в долния ляв ъгъл.

| 1 | 5935 | 7            |
|---|------|--------------|
| 1 | 2    | 3            |
| 4 | 5    | 6            |
| 7 | 8    | 9            |
| - | 0    | С            |
| X |      | $\checkmark$ |

5. Въведете **159357** на клавиатурата и натиснете бутона за проверка.

| Demo mod      | Utilities<br>de enabled 🔲 Enat<br>ash enable           | ble screen shots                                                                                           |
|---------------|--------------------------------------------------------|----------------------------------------------------------------------------------------------------|
| Sound test    | Screen test                                            | Cancel All Holding                                                                                         |
| Platform Info | Wifi Monitor                                           | Files Import/Export                                                                                        |
| <b>_</b>      | X                                                      | 1                                                                                                    |
|               | Demo mod<br>Discard fla<br>Sound test<br>Platform Info | Utilities  Demo mode enabled Enat  Discard flash enable  Sound test Screen test Platform Info Wifi Monitor |

Обърнете внимание, че иконата се промени на отключена.

6. Натиснете бутона "Files Import/Export" (Импортиране/експортиране на файл).

Files Import/Export

| Files Import/Export |             |            | Files In  | nport/Export        |                   |
|---------------------|-------------|------------|-----------|---------------------|-------------------|
| Export Menu F       | iles Import | Menu Files |           | Export Menu Files   | Import Menu Files |
| Export Screen-s     | hots Export | Wifi Logs  |           | Export Screen-shots | Export Wifi Logs  |
| Export Kernel I     | Log Export  | Error Log  |           | Export Kernel Log   | Export Error Log  |
| Check Flash Drive   | Close       |            | Check Fla | sh Drive            | Close             |

12. Натиснете бутона "Close" (Затваряне) отново.

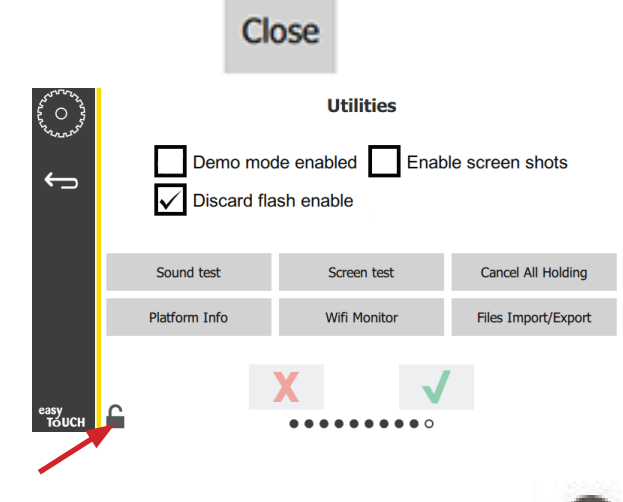

- Натиснете бутона за отключване в долния ляв ъгъл, за да заключите екрана.
- 14. Натиснете бутона за връщане.

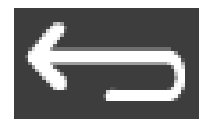

15. Натиснете иконата "Press & Go", за да се върнете към екрана "Press & Go".

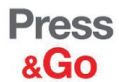

|               | Hotcakes        | Burrito        | Round Eggs     |
|---------------|-----------------|----------------|----------------|
|               | Hotcakes        | Burrito        | Egg Whites     |
|               | McGriddle       | Sausage        | Egg Whites     |
|               | McGriddle       | Sausage        | Folded Eggs    |
|               | English Muffins | Canadian Bacon | Scrambled Eggs |
| easy<br>TOUCH | Biscuits        |                |                |

- 7. Плъзнете, за да отворите USB порта зад логото на Frymaster.
- 8. Поставете празен USB драйв в USB порта.

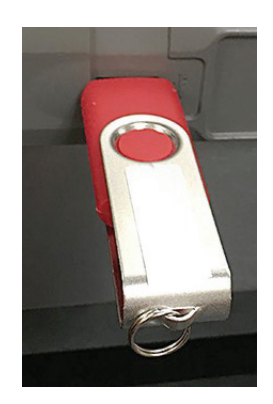

9. Натиснете бутона "Check Flash Drive" (Проверка на флаш драйва).

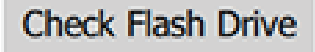

10. Натиснете бутона "Export Menu Files" (Експортиране на файлове от менюта).

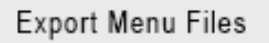

- Екранът показва **Menu files exported!** (Експортирани файлове от менюта!).
- 11. Натиснете бутона "Close" (Затваряне).

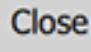

## ИМПОРТИРАНЕ НА ФАЙЛОВЕ

- 1. Следвайте стъпки 1-7 в предходния раздел.
- 2. Поставете USB устройство с файлове, експортирани от UHCTHD шкаф, в USB порта.

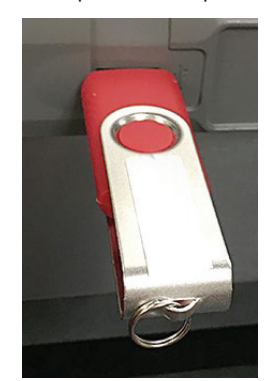

3. Натиснете бутона "Check Flash Drive" (Проверка на флаш драйва).

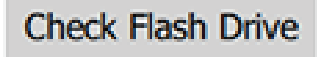

4. Натиснете бутона "Import Menu Files" (Импортиране на файлове от менюто).

Import Menu Files

На екрана се показва **Menu files imported!** (Импортирани файлове от менюто!).

5. Натиснете бутона "Close" (Затваряне).

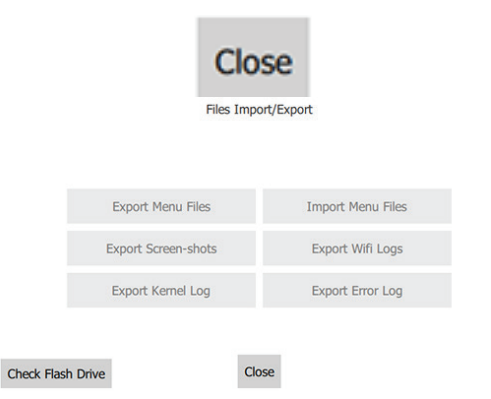

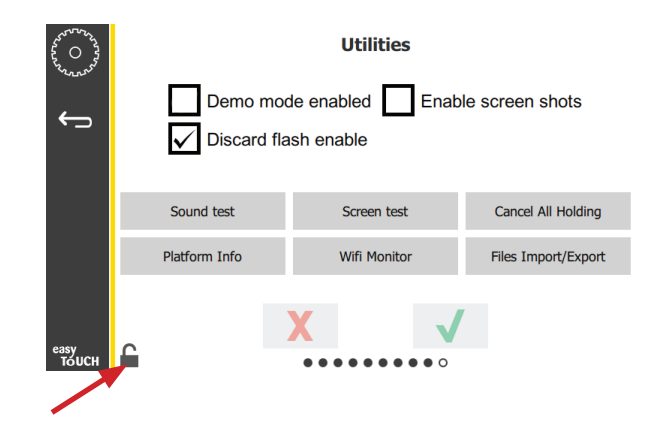

7. Натиснете бутона за отключване в долния ляв ъгъл, за да заключите екрана.

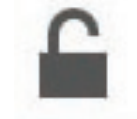

8. Натиснете бутона за връщане.

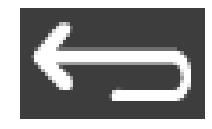

9. Натиснете иконата "Press & Go", за да се върнете към екрана "Press & Go".

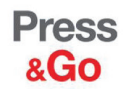

|               | Hotcakes        | Burrito        | Round Eggs     |  |
|---------------|-----------------|----------------|----------------|--|
|               | Hotcakes        | Burrito        | Egg Whites     |  |
|               | McGriddle       | Sausage        | Egg Whites     |  |
|               | McGriddle       | Sausage        | Folded Eggs    |  |
|               | English Muffins | Canadian Bacon | Scrambled Eggs |  |
| easy<br>TOUCH | Biscuits        |                |                |  |

6. Натиснете бутона "Close" (Затваряне) отново.

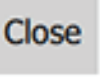

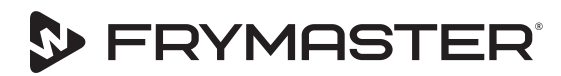

Your Growth Is Our Goal

800-551-8633 318-865-1711 WWW.FRYMASTER.COM ИМЕЙЛ: FRYSERVICE@WELBILT.COM

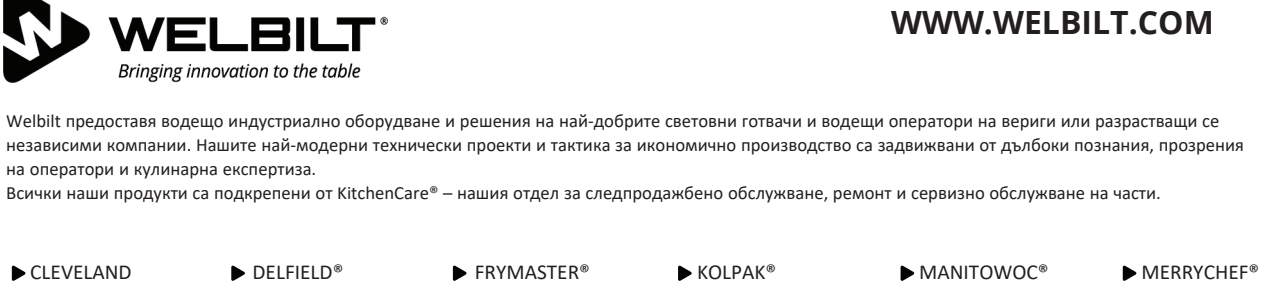

CONVOTHERM®

▶ DELFIELD<sup>®</sup>
 ▶ FITKITCHEN<sup>™</sup>

GARLAND

► KOLPAK<sup>®</sup>
► LINCOLN

MANITOWO
 MERCO<sup>®</sup>

MERRYCHEF<sup>®</sup>
 MULTIPLEX<sup>®</sup>

©2020 Welbilt Inc., освен когато изрично не е посочено друго. Всички права запазени. Постоянното усъвършенстване на продуктите може да наложи промяна на спецификациите без предупреждение. Part Number: FRY\_IOM\_8197878 05/2020 Bulgarian / български